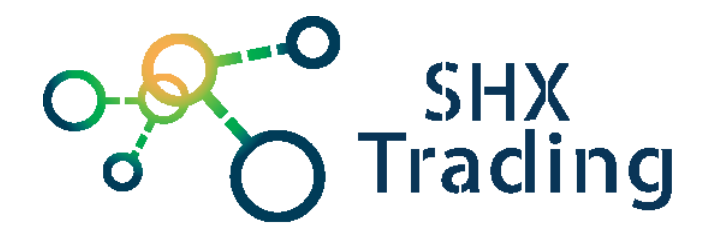

# Mapový podklad Secutrack

# Návod k obsluze

#### 1. Aktivace účtu

Pokud máte zakoupené mapové podklady je nutné zařízení nejprve nastavit na webovou platformu. Pro spárování s platformou je nutné postupovat následovně.

Pozn. Nastavení zařízení se může lišit dle výrobce.

## Lokátory GPS30, GPS31, GPS70, GPS05, GPS09

Před instalací ověřit, že na SIM není PIN, a že funguje internet!

- 1. Vložit kartu bez pinu a s aktivním internetem
- 2. Nastavení APN: APN123456 internet
- 3. Nastavení ip adresy: adminip123456 5.196.122.203 5001
- 4. Aktivovat gprs: gprs123456
- 5. Nastavení intervalu fix060s\*\*\*n123456
- 6. Kontrola nastavení: check123456

## Lokátory GPS32, GPS33, GPS35

Před instalací ověřit, že na SIM není PIN, a že funguje internet!

- 1. Vložit SIM, zapnout lokátor a počkat až začnou svítit diody
- 2. Dát lokátor ven
- Nastavení Master čísla zaslat SMS ve tvaru adm123456,XXXXXXXX (XXXXXXXX je master číslo bez mezinárodní předvolby)
- 4. Nastavit APN zaslat SMS ve tvaru APN, internet
- 5. Nastavit Server zaslat SMS ve tvaru Adminip123456 5.196.122.203 5013
- 6. Aktivovat GPRS zaslat SMS upload123456
- 7. Nastavení času zaslat SMS timezone123456 1
- 8. Po dokončení instalace vymažeme autorizované čísla zasláním SMS z příslušného telefonu ve tvaru adm123456.

(Aktivace vzdáleného odposlechu – zaslat SMS monitor123456)

Pro změnu intervalu zaslat SMS ve tvaru upload123456 60 (\*60 – počet vteřin)

#### Lokátory GPS01, GPS07, GPS25, GPS28

Před instalací ověřit, že na SIM není PIN, a že funguje internet!

- 1. Vypnout lokátor
- 2. Připojit do PC
- 3. Zapnout aplikaci TRACKER (na přiloženém oranžovém CD)
- 4. GET PARAMETERS
- 5. Nastavit APN (internet)
- 6. SLEEP MODE -> all off (runnig time 5 min.) (sleep time 0 0 0)
- 7. GPRS 100
- 8. IP 5.196.122.203 , TCP Port 5063, UDC Port 9120, Config Port 1943
- 9. SET PARAMETERS
- 10. Vyndat lokátor -> vložit SIM -> zapnout a dát k oknu nebo ven (aby se co nejdříve chytil)

## 2. <u>Přihlášení</u>

Nyní se již můžete přihlásit na stránce www.secutrack.net.

**Pozn.** V případě, že máte zakoupené mapové podklady, bude na krabičce štítek s přihlašovacími údaji.

| Secutrack |         |  |
|-----------|---------|--|
|           |         |  |
| Čeština   | ~       |  |
|           |         |  |
|           |         |  |
|           |         |  |
|           | Ceština |  |

# 3. Popis platformy

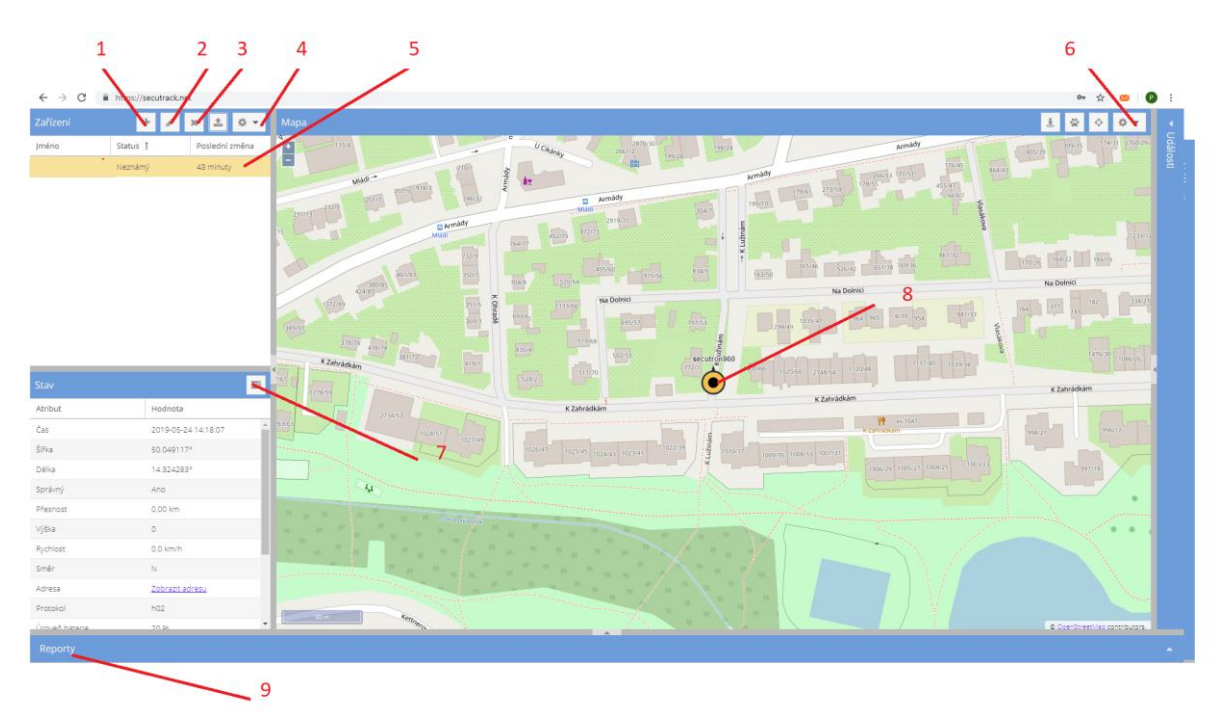

- 1 Přidání dalšího zařízení (již nastaveno)
- 2 Změna zařízení
- 3 Odebrání zařízení
- 4 Nastavení zařízení
- 5 Vybrané zařízení
- 6 Nastavení účtu + odhlášení z účtu
- 7 Stav zařízení (baterie, lokalizace...)
- 8 Aktuální poloha
- 9 Historie

# 4. Historie

1 - Pro historii rozklikněte kartu reporty (9).

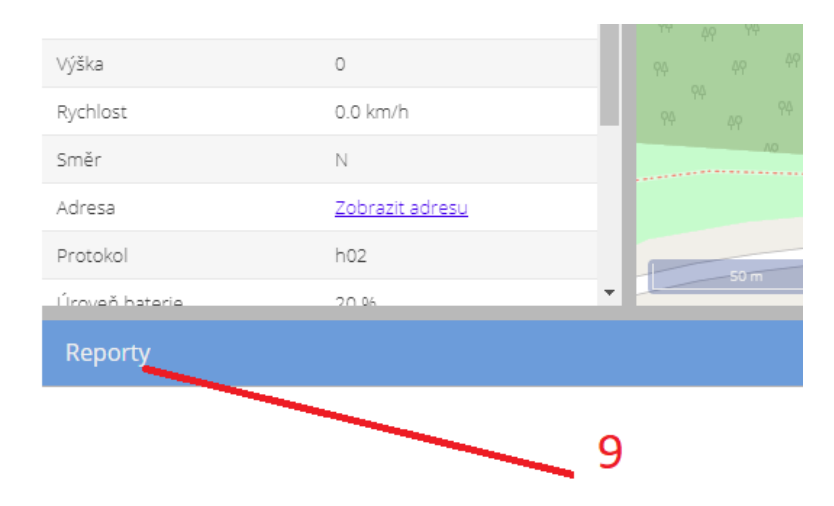

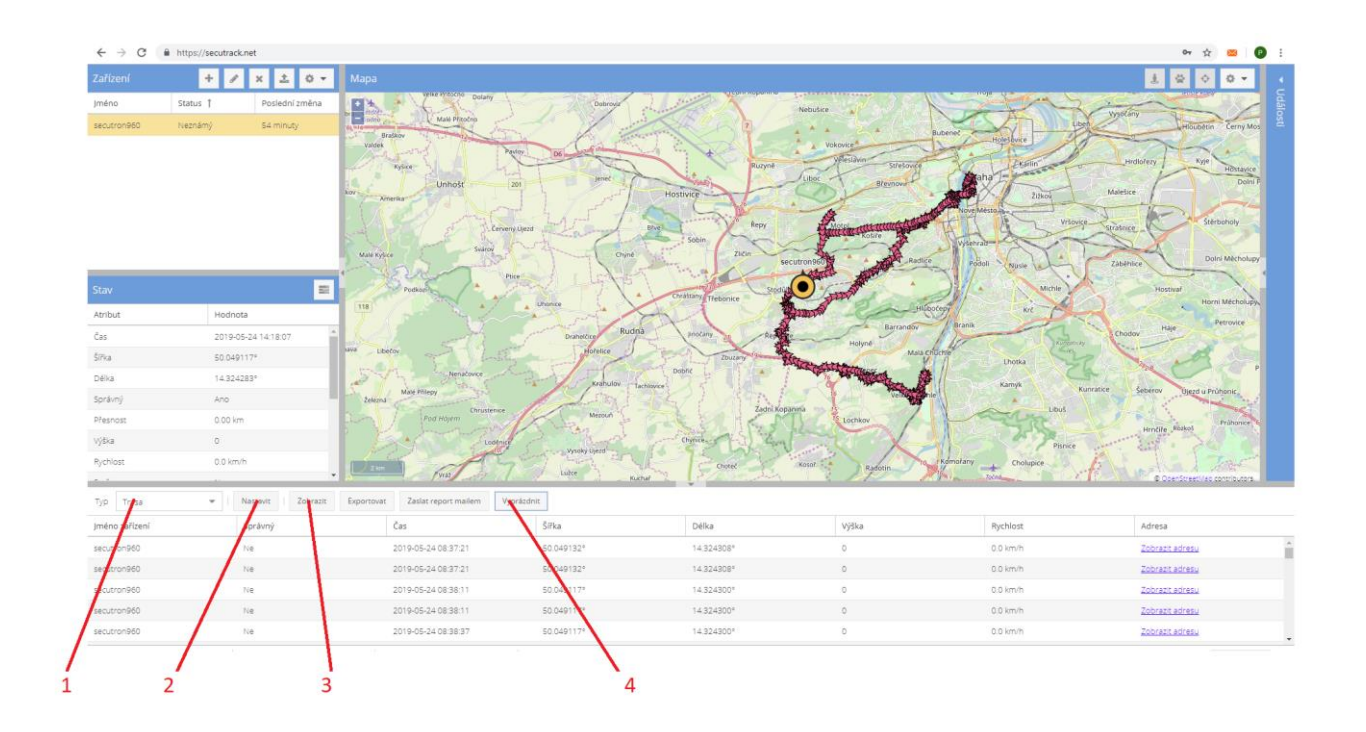

- 2 Vyberte položku trasa (1)
- 3 Vyberte zařízení, období a pro zobrazení šipek (markety) (2)

|                      | Zličin        | ba       |
|----------------------|---------------|----------|
|                      |               | ×        |
| Zařízení:            | secutron960 ¥ | <b>–</b> |
| Skupina:             |               | - h      |
| Zobrazit<br>markery: | 8             | 3        |
| Období:              | Dnes          | -        |
|                      |               | ×        |
| Chote                | Kosoř         | 1        |

- 4 Pro zobrazení klikněte na ikonu zobrazit (3)
- 5 Pro vymazání vybrané historie klikněte na ikonku vyprázdnit. (4)
- 6 Pokud chcete data exportovat klikněte na ikonu Exportovat.

## 3. Závěrečná ustanovení

Návod je majetkem společnosti SHX Trading s.r.o. Veškeré kopírování, či jiné používání musí být se souhlasem této společnosti.

Ovládání přístroje se může v závislosti na jednotlivých sériích drobně lišit.

Přístroj používejte v souladu s platnými právními předpisy. Dodavatel nenese žádnou odpovědnost za použití přístroje v rozporu s těmito předpisy.